### Οδηγίες για εγκατάσταση του MYID123

Τεχνολογικό Πανεπιστήμιο Κύπρου

# **Στάδιο 1**: Θα λάβετε email για την εγκατάσταση της ηλεκτρονικής σας ταυτότητας

Θα σας σταλεί ένα email όπου θα υπάρχουν οδηγίες για τον τρόπο εγκατάστασης της εφαρμογής όπως επίσης πως θα γίνει η εγκατάσταση της κάρτας σας.

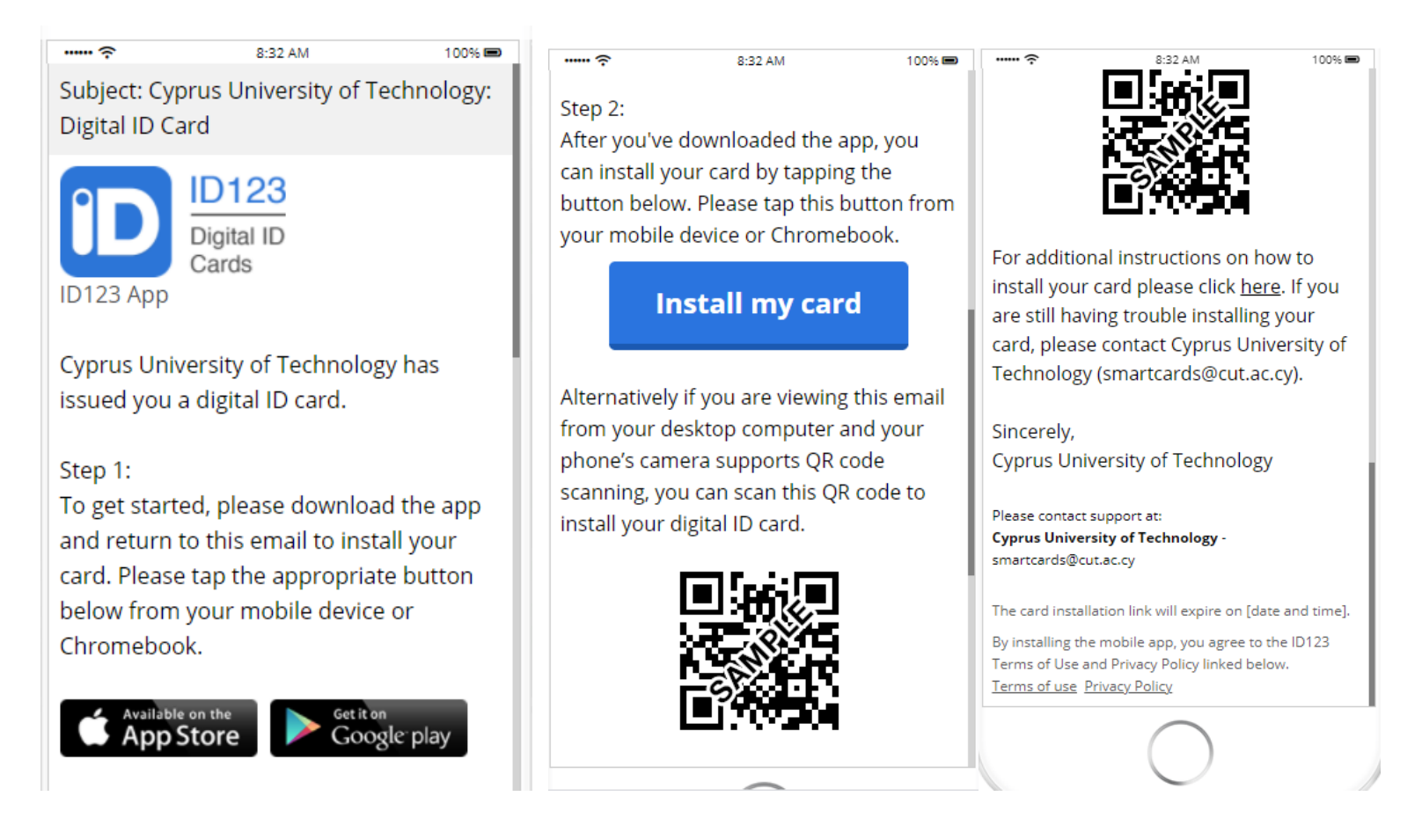

#### Στάδιο 2: Κατέβασμα εφαρμογής

Στο email που σας έχει σταλεί, επιλέξτε το "Download the app" σημείο. Όταν το επιλέξετε θα σας μεταφέρει στο App Store ή στο Google Play Store αναλόγως με το μοντέλο του κινητού τηλεφώνου που κατέχετε.

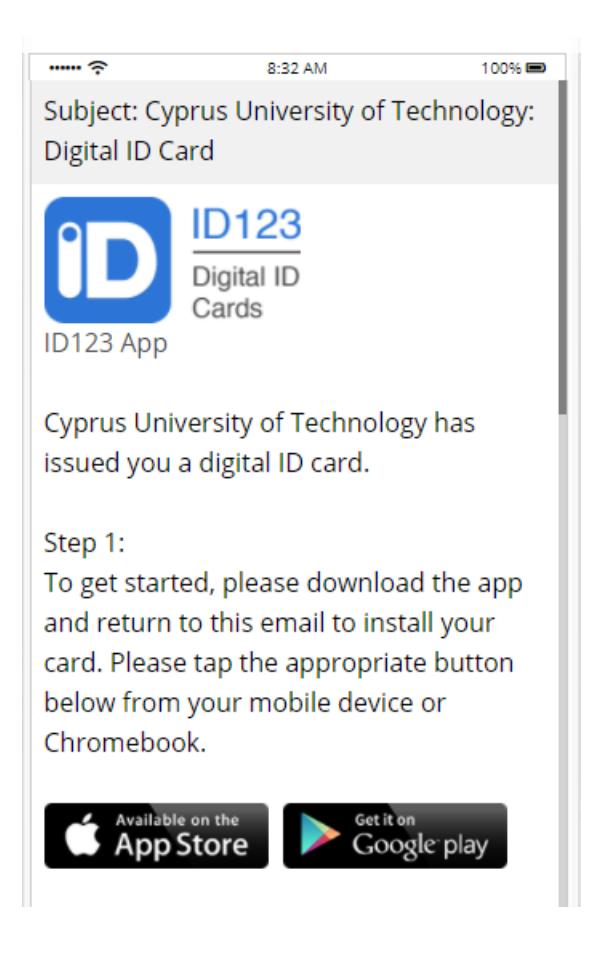

## Στάδιο 3: Επιλέξετε το "Install Your Card"

Επιλέξτε από το email "Install Your card". Θα σας παραπέμψει αυτόματα στην εφαρμογή για να δημιουργήσετε τον λογαριασμό σας.

| ····· ?                                                                    | 8:32 AM                                                                                               | 100% 📼                                        |
|----------------------------------------------------------------------------|----------------------------------------------------------------------------------------------------|-----------------------------------------------|
| Step 2:                                                                    |                                                                                                    |                                               |
| After you've                                                               | downloaded the                                                                                        | app, you                                      |
| can install y                                                              | our card by tappir                                                                                    | ng the                                        |
| button belo                                                                | w. Please tap this                                                                                    | button from                                   |
| your mobile                                                                | e device or Chrom                                                                                     | ebook.                                        |
|                                                                            | nstall my ca                                                                                          | rd                                            |
| Alternativel<br>from your o<br>phone's car<br>scanning, yo<br>install your | y if you are viewin<br>lesktop computer<br>nera supports QR<br>ou can scan this Q<br>digital ID card. | g this email<br>and your<br>code<br>R code to |
|                                                                            |                                                                                                    |                                               |
|                                                                            |                                                                                                    |                                               |

#### Στάδιο 4: Απαντήστε τις ερωτήσεις ασφαλείας

Όταν επιλέξετε το "Install your card", θα χρειαστεί να απαντήσετε τις ερωτήσεις ασφαλείας για να γίνει επιβεβαίωση της ταυτότητας σας.

| ∻<br>≺ Add Car    | 2:13 PM                     | 100% 📾<br>Next     |
|-------------------|-----------------------------|--------------------|
| Security Ques     | stions                      |                    |
| Email Address     |                             |                    |
| Please enter yo   | ur email address            |                    |
| Civil ID numbe    | r                           |                    |
| Enter answer h    | ere                         |                    |
| This ID card is I | nstitution-Issued. <u>L</u> | <u>earn More</u> . |
|                   |                             |                    |
|                   |                             |                    |
|                   |                             |                    |
|                   |                             |                    |
|                   |                             |                    |

# Στάδιο 5: Περιμένετε για έγκριση της φωτογραφίας σας

Ο λειτουργός του συστήματος θα εγκρίνει την φωτογραφία σας πριν την χρήση της ψηφιακής σας ταυτότητας. Θα λάβετε email σχετικά με την έγκριση. Αν απορριφθεί θα πρέπει να ανεβάσετε νέα φωτογραφία.

| ····· ?                                                                                 | 2:13 PM    | 100% 📼   |  |  |
|-----------------------------------------------------------------------------------------|------------|----------|--|--|
| Cyprus<br>University of<br>Technology                                                   |            |          |  |  |
| Name<br>Ονομα<br>Front Value 1<br>Τμήμα<br>Front Value 2<br>Department<br>Front Value 3 | C          |          |  |  |
|                                                                                         | EXPIRA     |          |  |  |
|                                                                                         | Sep 0      | )1, 2022 |  |  |
|                                                                                         |            |          |  |  |
| Aug 27, 2021 14:19:20                                                                   |            |          |  |  |
|                                                                                         |            |          |  |  |
|                                                                                         |            |          |  |  |
|                                                                                         |            |          |  |  |
|                                                                                         | $\bigcirc$ |          |  |  |

Η κάρτα σας είναι έτοιμη.